# Spis treści

| Panel Pasażerski   | 2  |
|--------------------|----|
| Strona internetowa | 3  |
| Aplikacja mobilna  | 13 |

### Panel Pasażerski

System dynamicznej informacji pasażerskiej KiedyPrzyjedzie.pl jest udostępniany podróżnym na 2 sposoby:

- 1. Dedykowana strona internetowa, również w wersji na urządzenia mobilne.
- 2. Dedykowana aplikacja na urządzenia mobilne z systemem Android, iOS i Windows.

W kolejnych rozdziałach przedstawimy w jaki sposób można korzystać z tych rozwiązań.

### Strona internetowa

Dedykowana strona internetowa dla każdego z przewoźników o adresie nazwa\_domeny.kiedyprzyjedzie.pl

Po otwarciu dedykowanej strony internetowej, np. jaworzno.kiedyprzyjedzie.pl, widzimy trzy elementy: menu, lewy panel z informacjami i prawy panel z mapą.

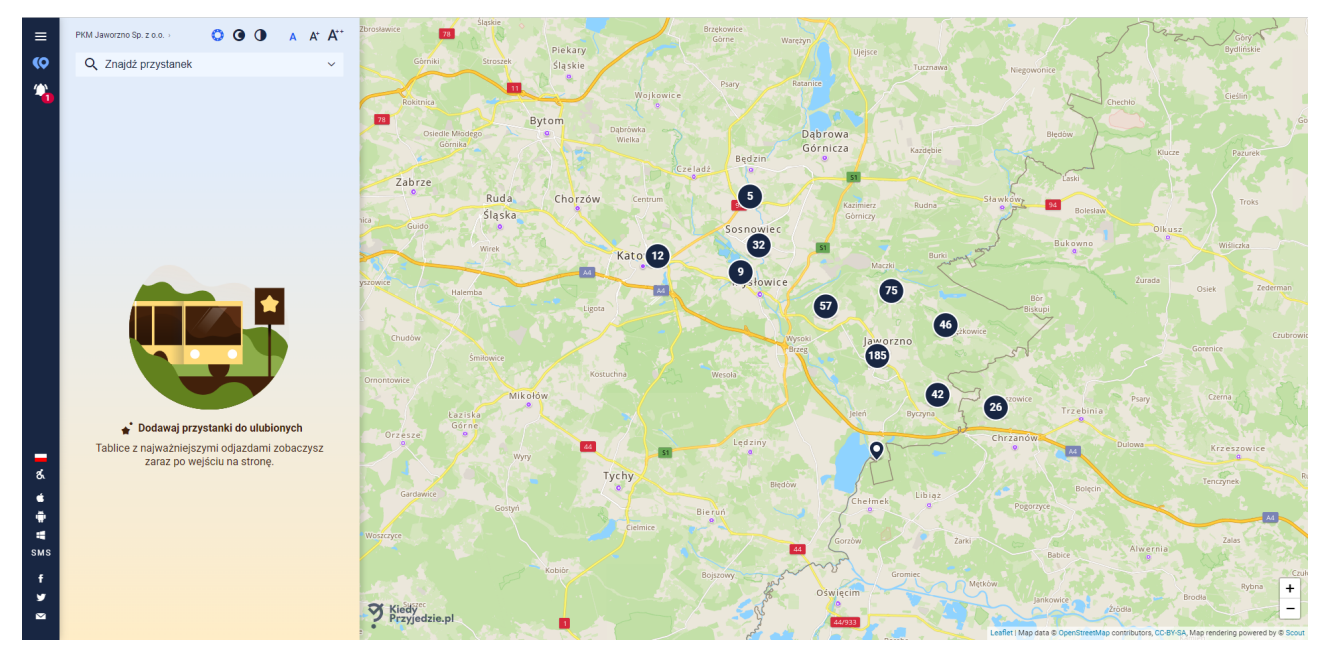

#### $\mathbf{Menu}$

Granatowy pasek z lewej strony ekranu służy do przełączania się między funkcjami dostępnymi na stronie i do zmiany ustawień. Po kliknięciu w ikonę na samej górze menu rozwija się.

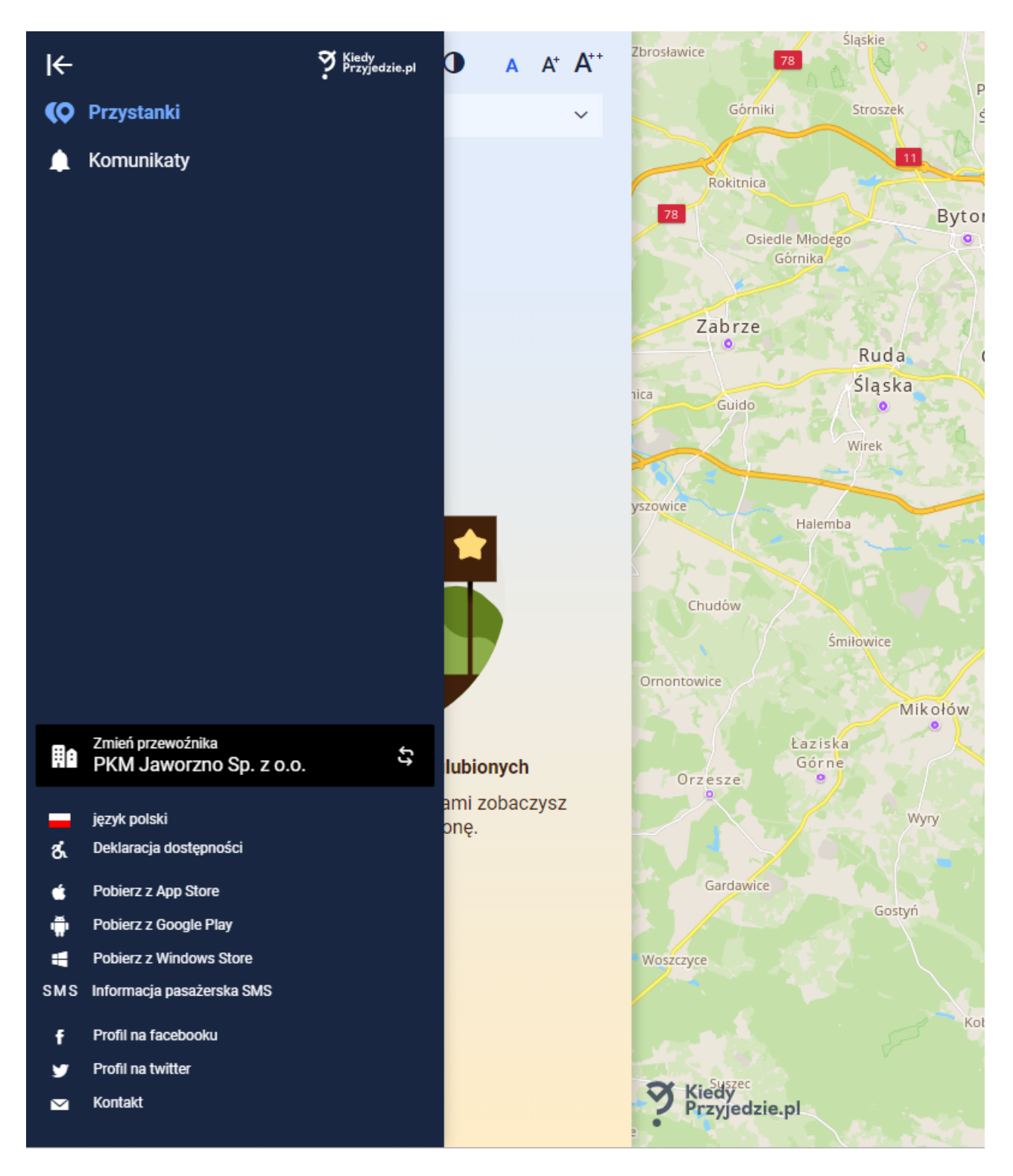

Kliknięcie ikony z pinezką (Przystanki) uruchamia listę przystanków na lewym panelu, a kliknięcie w ikonę z dzwonkiem (Komunikaty) wywołuje okno z ważnymi komunikatami od przewoźnika, np. dotyczącymi zawieszenia kursowania jakiejś linii, wdrożenia objazdu itp.

W dolnej części menu możemy zmienić przewoźnika klikając w "Zmień przewoźnika". W wyniku tego w lewym panelu wyświetli się lista wszystkich przewoźników korzystających z systemu KiedyPrzyjedzie.pl.

Oprócz tego możemy zmienić język na stronie (w tej chwili dostępne są: polski, angielski, czeski, niemiecki i ukraiński), pobrać aplikację na urządzenia mobilne albo skontaktować się z twórcami oprogramowania przez Facebook, Twitter lub mailowo.

#### Lewy Panel i Mapa

Z lewej strony umieszczony jest panel na którym prezentowane są różne informacje, a z prawej mapa obejmująca cały obszar sieci przewoźnika. Na samej górze panelu znajdujemy nazwę przewoźnika, z którego usług korzystamy (kliknięcie w nazwę otwiera listę dostępnych przewoźników i umożliwia jego zmianę) oraz ikony pozwalające dostosować wygląd strony zgodnie z wymaganiami WCAG.

| ≡ | PKM Jaworzno Sp. z o.o.→ | 00 | $\mathbf{A}  \mathbf{A}^{\!\!+}  \mathbf{A}^{\!\!+}^{\!\!+}$ |
|---|--------------------------|----|--------------------------------------------------------------|
| ¢ | Q Znajdź przystanek      |    | ~                                                            |
| 4 |                          |    |                                                              |

Poniżej znajduje się pole "Znajdź przystanek", po jego kliknięciu w panelu prezentowana jest lista przystanków wchodzących w skład danej sieci komunikacyjnej. Aby sprawdzić najbliższe odjazdy, z interesującego nas przystanku, musimy wyszukać go na liście lub wpisać jego nazwę (numer) w polu wyszukiwania. Przystanek możemy też wybrać bezpośrednio z mapy jeśli znamy jego lokalizację.

Gdy mamy kilka przystanków o tej samej nazwie, wtedy po kliknięciu w nazwę przystanku pojawi się podpowiedź informująca o liniach przejeżdżających przez ten przystanek i ich kierunku.

| ≡ | PKM Jaworzno Sp. z o.o. >          | 00 | Α Α <sup>+</sup> Α <sup>++</sup> | Kilka przystanków o tej samej nazwie?                                                                                                    |
|---|------------------------------------|----|----------------------------------|----------------------------------------------------------------------------------------------------|
| ¢ | Q Znajdź przystanek                |    | ^                                | Klikając w <b>nazwę przystanku</b> , zobaczysz Kliknij w <b>numer</b><br><b>listę linii</b> odjeżdżających z danego <b>przystanku</b> , aby zobaczyć |
|   |                                    | Ý  | 120 >                            | przystanku wraz z ich kierunkami. W ten najbliższe odjazdy.<br>sposób rozpoznasz przystanek, który Cię                                               |
|   | Azot Młynarska 369 Sobieski Pętla  | ^  | 406 >                            | Biblioteka ^ 34 >                                                                                                    |
|   | Azot Młynarska 369 Krakowska Pętla | ^  | 407 >                            | 314 Podłęże Osiedle<br>ZAMKNIJ                                                                                                    |
|   | 🖒 其 Azot Osiedle                   | ~  | 552 >                            |                                                                                                    |
|   | 🖒 其 Azot Osiedle                   | ~  | 819 >                            |                                                                                                    |
|   |                                    |    |                                  |                                                                                                    |

Po kliknięciu w numer przystanku w lewym panelu wyświetlana jest nazwa wybranego przystanku i dwie zakładki "Odjazdy" i "Rozkłady", a na mapie prezentowane jest dokładne położenie przystanku.

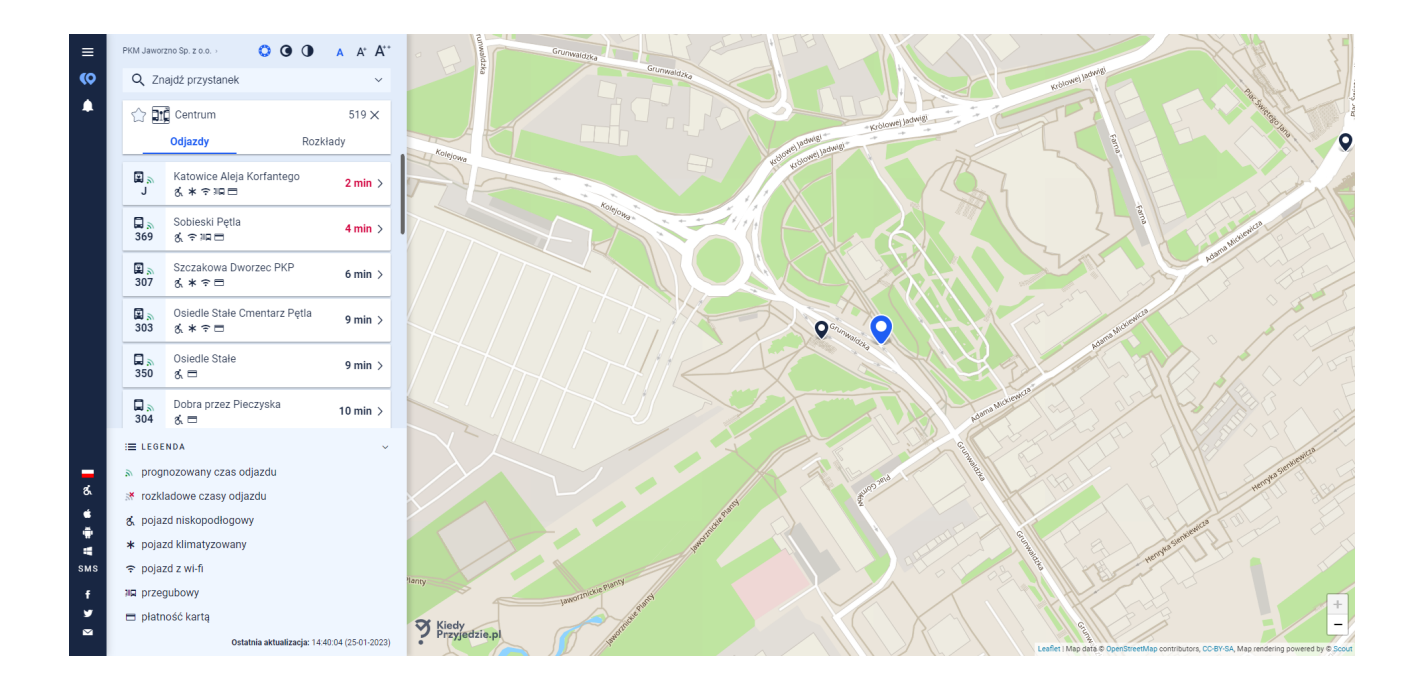

W zakładce "Odjazdy" prezentowane są, w porządku chronologicznym, wszystkie odjazdy dla danego przystanku. Przy każdym z odjazdów znajdujemy informacje na temat numeru linii, typu pojazdu obsługującego dany kurs, czy dany odjazd jest prognozowany czy rozkładowy, udogodnienia dostępne dla pasażera w danym pojeździe i czas pozostały do odjazdu. Objaśnienia wszystkich użytych symboli znajdziemy u dołu panelu, w rozwijanej "LEGENDZIE".

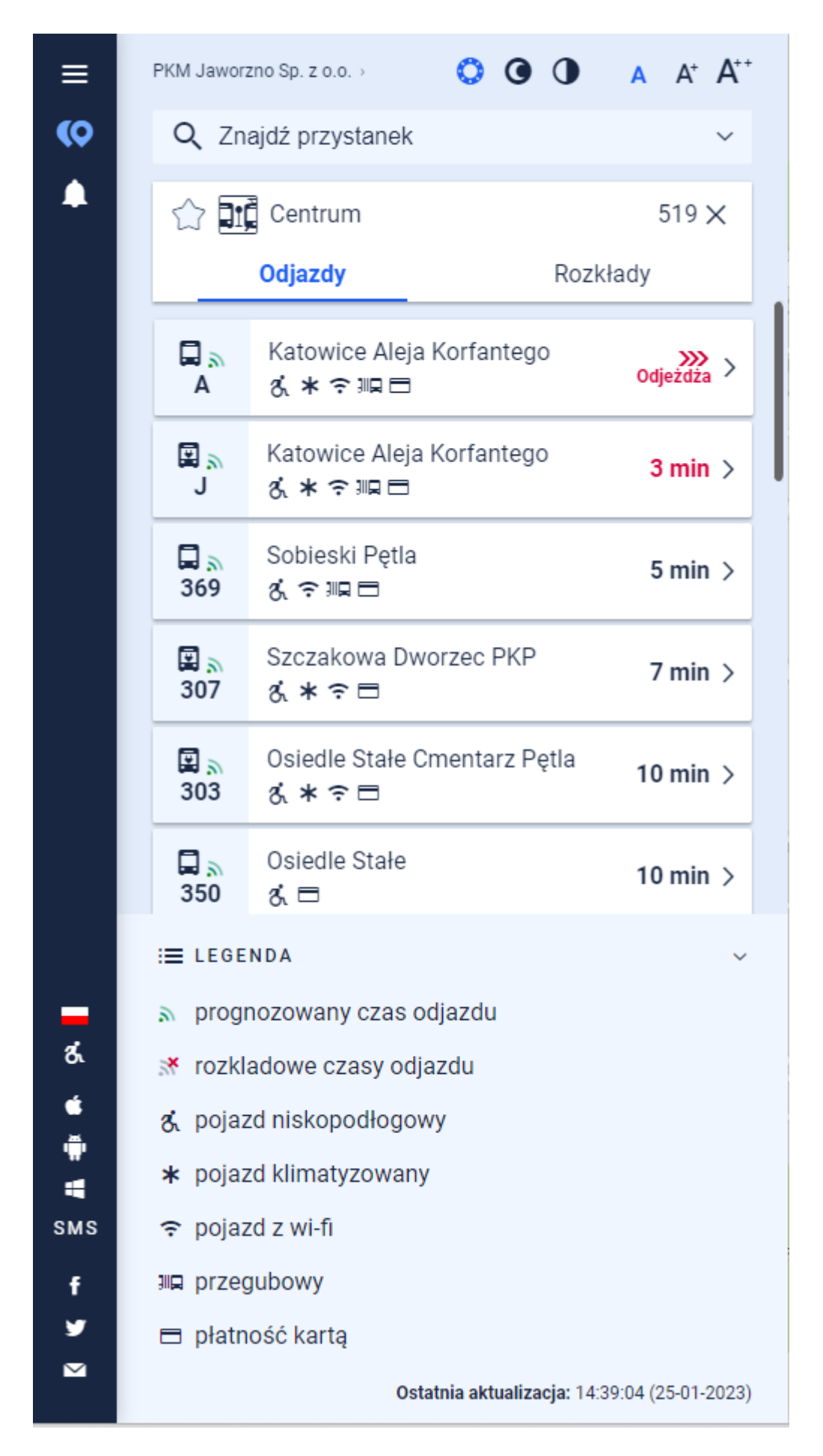

W zakładce "Rozkłady" znajdujemy statyczne rozkłady jazdy na najbliższe 14 dni dla wszystkich linii obsługiwa-

nych przez ten przystanek. Można zmienić dzień ikonami </> obok daty lub bezpośrednio wybierając dzień z kalendarza, który pokazuje się po kliknięciu w datę.

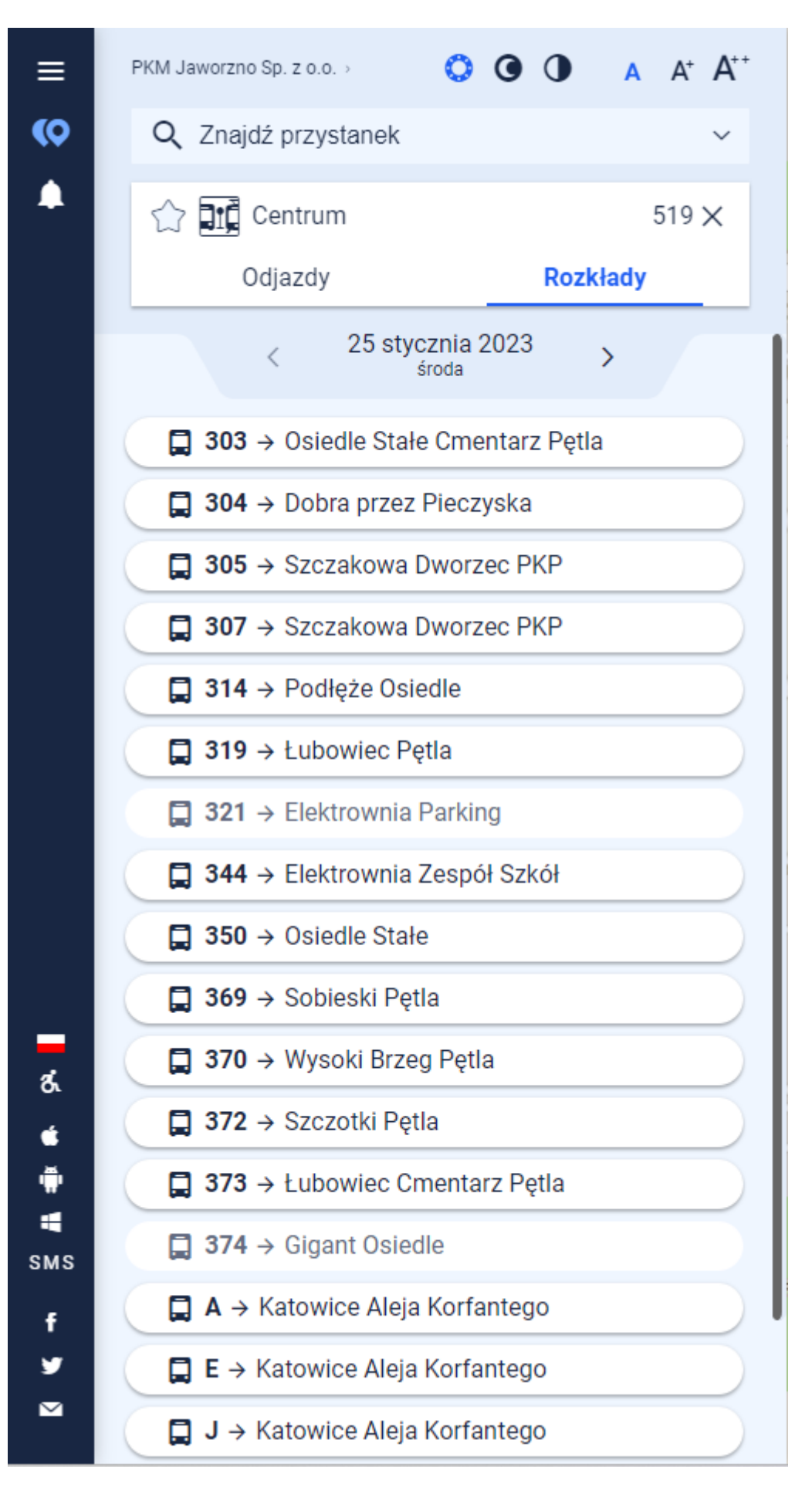

Po kliknięciu w interesującą nas linię prezentowane są wszystkie odjazdy dla wybranej wcześniej daty.

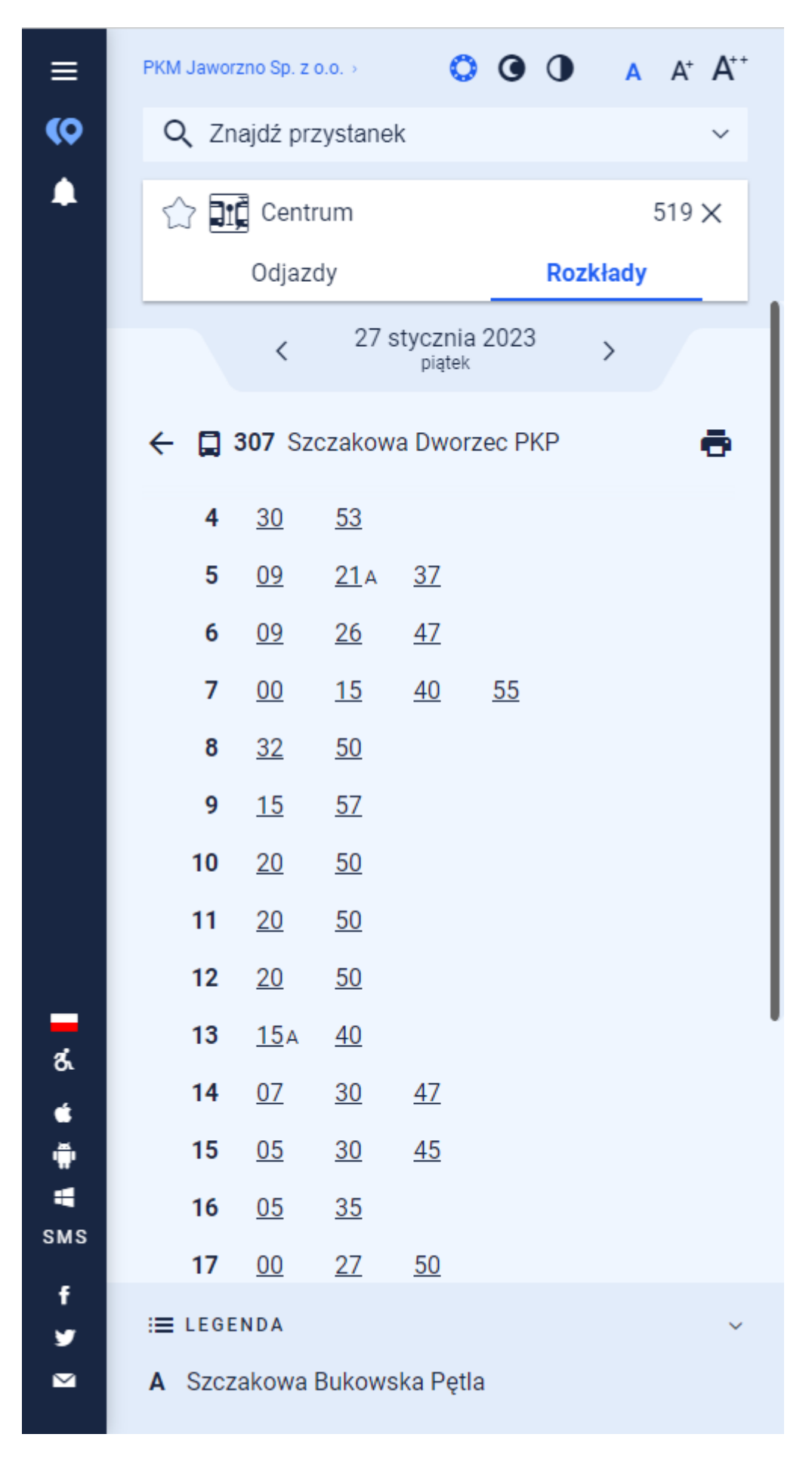

Po kliknięciu w konkretny kurs pojawia się jego przebieg w postaci "koralików" wraz z zaplanowanym czasem

przejazdu oraz wizualizacja przebiegu kursu na mapie.

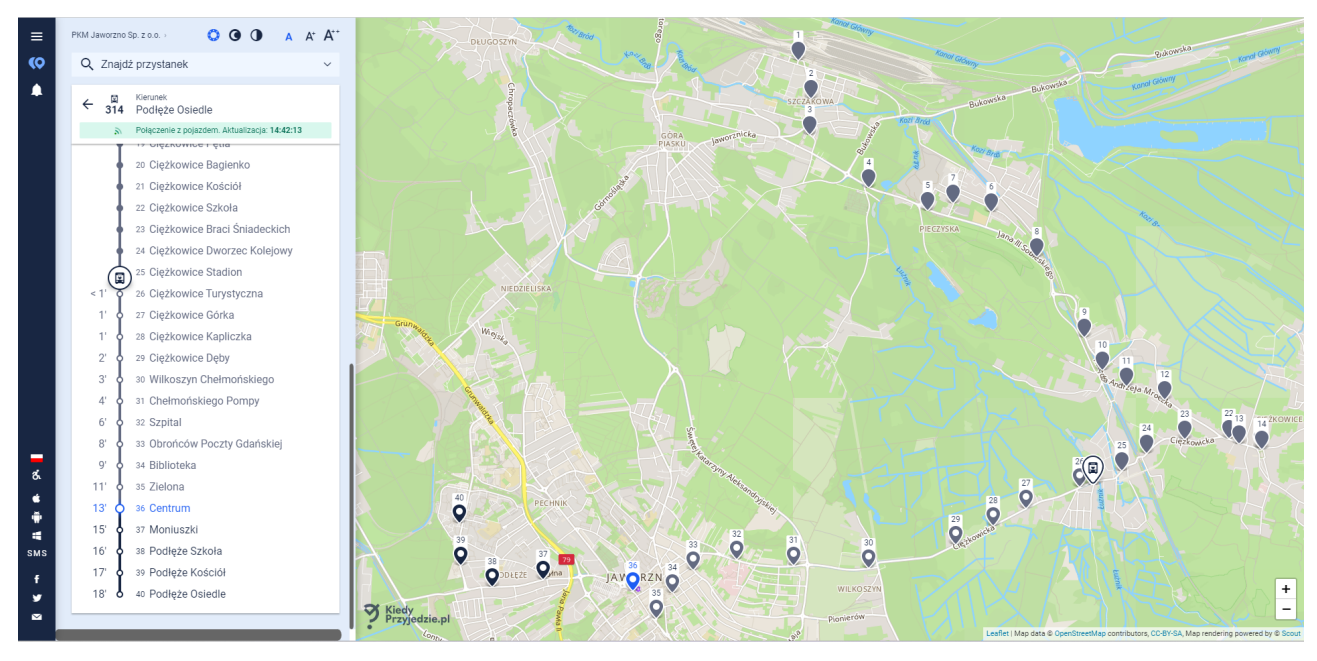

Jeśli często podróżujemy z jakiegoś przystanku możemy go dodać do ulubionych poprzez kliknięcie w gwiazdkę obok jego nazwy.

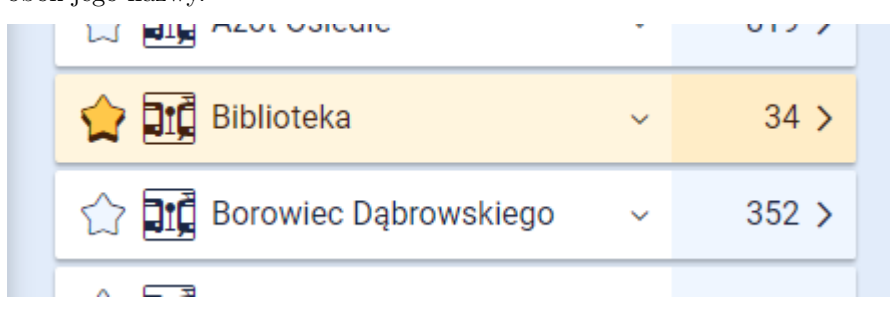

Dzięki temu odjazdy z tego przystanku będą prezentowane w lewym panelu od razu po wejściu na stronę internetową.

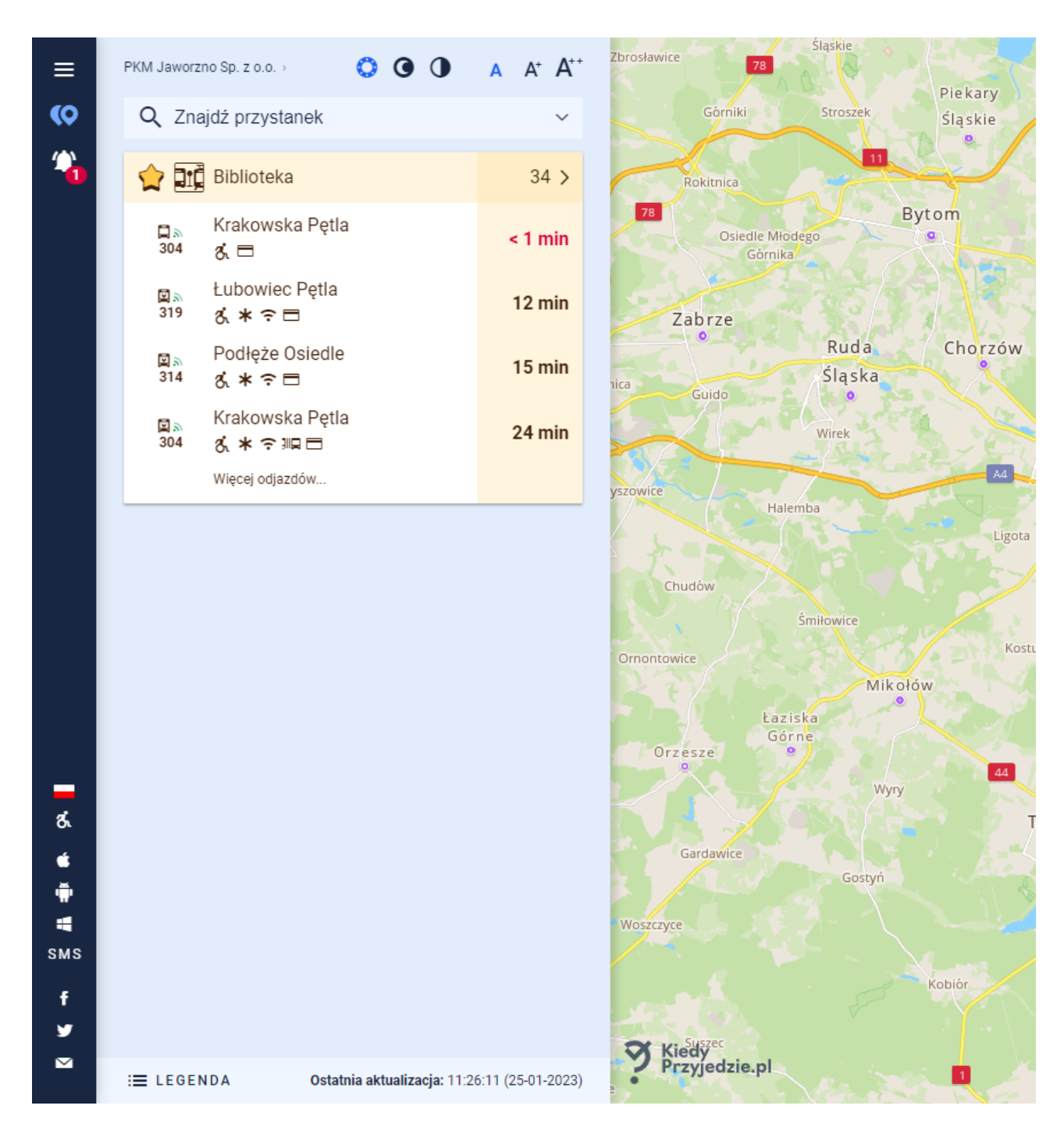

Wersja strony internetowej na urządzenia mobilne ograniczona jest do lewego panelu. Nie ma w niej prezentacji położenia przystanków na mapie ani przebiegu kursu.

## Aplikacja mobilna

Dostępne są trzy wersje aplikacji mobilnej, na urządzenia z systemem Android, iOS i Windows.

Aplikację w wersji odpowiedniej dla posiadanego urządzenia można pobrać z następujących stron:

Android https://play.google.com/store/apps/details?id=pl.kiedyprzyjedzie.mobile.TravellerDroid

 $iOS\ https://apps.apple.com/pl/app/kiedyprzyjedzie/id1488753108?l=pl$ 

Windows https://www.microsoft.com/pl-pl/store/p/kiedyprzyjedzie/9nblggh6c3k0

Przy pierwszym uruchomieniu należy wybrać przewoźnika, z którego usług korzystamy.

| Plus 🚚 🗟 🗭                                                                                                    | <b>፬ ∦ I</b> □I 92% <b>■</b> I 12:05 |  |
|----------------------------------------------------------------------------------------------------|--------------------------------------|--|
|                                                                                                    | Kiedy<br>Przyjedzie.pl               |  |
| <b>Wybierz przewoźnika</b><br>W aplikacji dostępni są tylko przewoźnicy<br>korzystający z systemu Kiedy Przyjedzie |                                      |  |
| Q Szukaj                                                                                                    |                                      |  |
| POLSKA CZE                                                                                                    | СНҮ                                  |  |
| Anita Przewozy Osobowe                                                                                             | 9                                    |  |
| Augustów, PT Necko Sp.                                                                                             | Z 0.0.                               |  |
| Bełchatów                                                                                                    |                                      |  |
| Bielsko Biała, MZK                                                                                                 |                                      |  |
| Brzesko, MPK Sp. z o.o.                                                                                            |                                      |  |
| Bytów                                                                                                    |                                      |  |
| Chodzież, MZK                                                                                                    |                                      |  |
|                                                                                                    |                                      |  |
| WYBIERZ                                                                                                    |                                      |  |
|                                                                                                    |                                      |  |

Po wybraniu właściwego przewoźnika pojawia się ekran główny z:

- ikoną menu i nazwą przewoźnika,
- dwoma zakładkami "LISTA" i "MAPA",
- polem wyszukiwania,
- listą przystanków wchodzących w skład danej sieci komunikacyjnej,

 dwoma zakładkami "Przystanki" i "Połączenia" (opcjonalne, włączane tylko dla klientów korzystających z usługi planowania podróży).

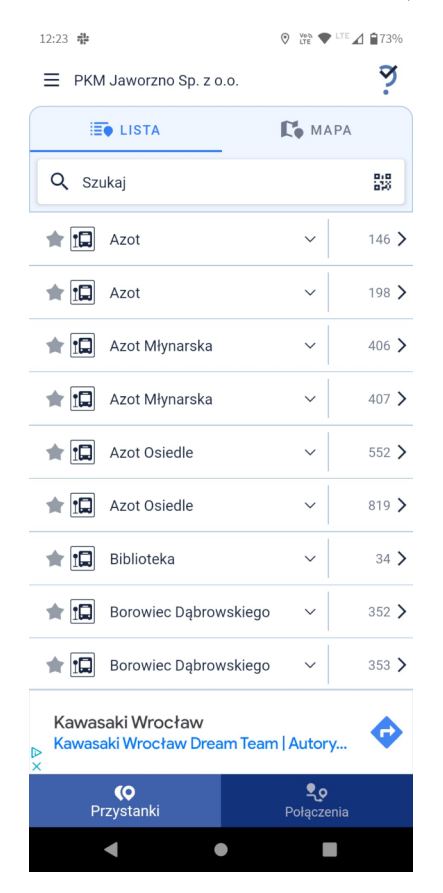

Klikając w ikonę "Menu" przechodzimy do widoku, w którym możemy:

- zmienić przewoźnika,
- przeczytać krótką informację o danym przewoźniku,
- włączyć/wyłączyć uruchamianie "Pomocy",
- wybrać tryb kolorystyczny: dzienny, nocny lub wysokokontrastowy,
- przeczytać informację "Od wydawcy",
- nawiązać kontakt z twórcami oprogramowania,
- przejść do ekranu głównego klikając na pasek z zakładkami "LISTA" i "MAPA".

| 13:01 |                          | 0 | Vota<br>LTE | LTE             | 71%     |
|-------|--------------------------|---|-------------|-----------------|---------|
| ×     |                          |   | ð،          | (iedy<br>rzyjec | dzie.pl |
| PRZE  | WOŹNIK                   |   |             |                 |         |
| Ē     | Jaworzno, PKM Sp. z o.o. |   |             |                 | Zmień   |
| í     | O przewoźniku            |   |             |                 | >       |
| INTE  | RFEJS                    |   |             |                 |         |
|       | Pomoc przy potrząśnięciu |   |             |                 |         |
| 0     | Tryb kolorystyczny       |   | 0           | C               | •       |
| KIED  | YPRZYJEDZIE.PL           |   |             |                 |         |
| ?     | Od wydawcy               |   |             |                 | >       |
|       | Kontakt                  |   |             |                 | >       |

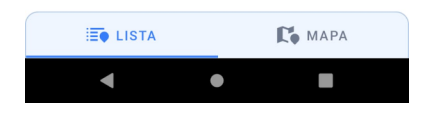

Aby poznać najbliższe odjazdy z interesującego nas przystanku możemy wybrać go z przewijanej listy lub wyszukać wpisując w polu wyszukiwania jego nazwę (lub numer słupka). Jeśli jesteśmy już fizycznie na danym przystanku możemy dowiedzieć się o najbliższych odjazdach w szybki sposób skanując kod QR umieszczony na przystanku. W tym celu należy kliknąć w ikonę kodu w polu wyszukiwania i uruchomić skaner. Jeśli znamy położenie przystanku, z którego chcemy jechać możemy wybrać go z mapy klikając wcześniej na zakładkę "MAPA".

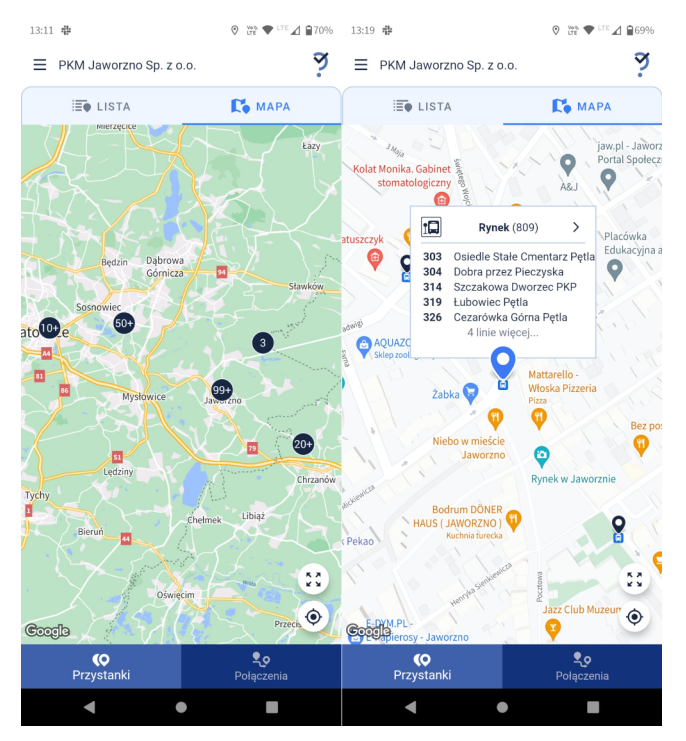

Po wybraniu przystanku otrzymujemy ekran z nazwą przystanku, numerem słupka i dwoma zakładkami "OD-JAZDY" i "ROZKŁADY". Podobnie jak w przypadku strony internetowej w zakładce "ODJAZDY" prezentowane są, w porządku chronologicznym, wszystkie odjazdy dla danego przystanku. Przy każdym z odjazdów znajdujemy informacje na temat: numeru linii, typu pojazdu obsługującego dany kurs, czy dany odjazd jest prognozowany czy rozkładowy, udogodnienia dostępne dla pasażera w danym pojeździe i czas pozostały do odjazdu. Objaśnienia wszystkich użytych symboli znajdziemy u dołu okna, w rozwijanej "LEGENDZIE".

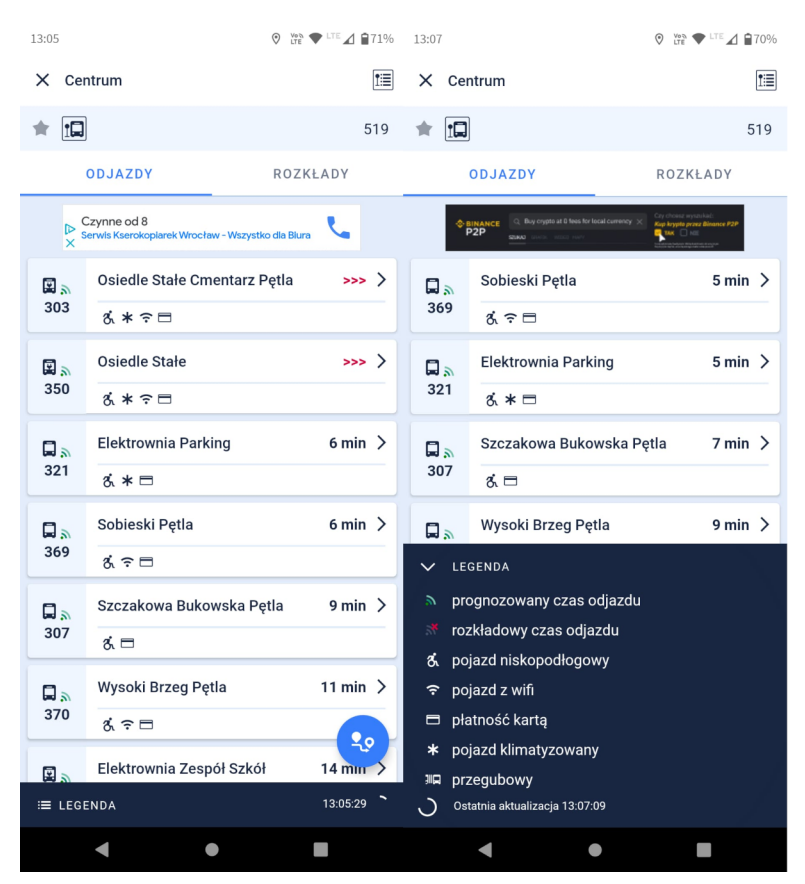

Klikając w interesujący nas kurs otrzymujemy widok koralikowy wraz z zaplanowanym czasem przejazdu oraz wizualizacją przebiegu kursu na mapie. Jeśli klikniemy na okrągłą ikonę z czterema strzałkami mapa ustawi się tak aby widok obejmował wszystkie przystanki wchodzące w skład danego kursu, a po kliknięciu w ikonę z celownikiem możemy poznać własne położenie względem przystanków.

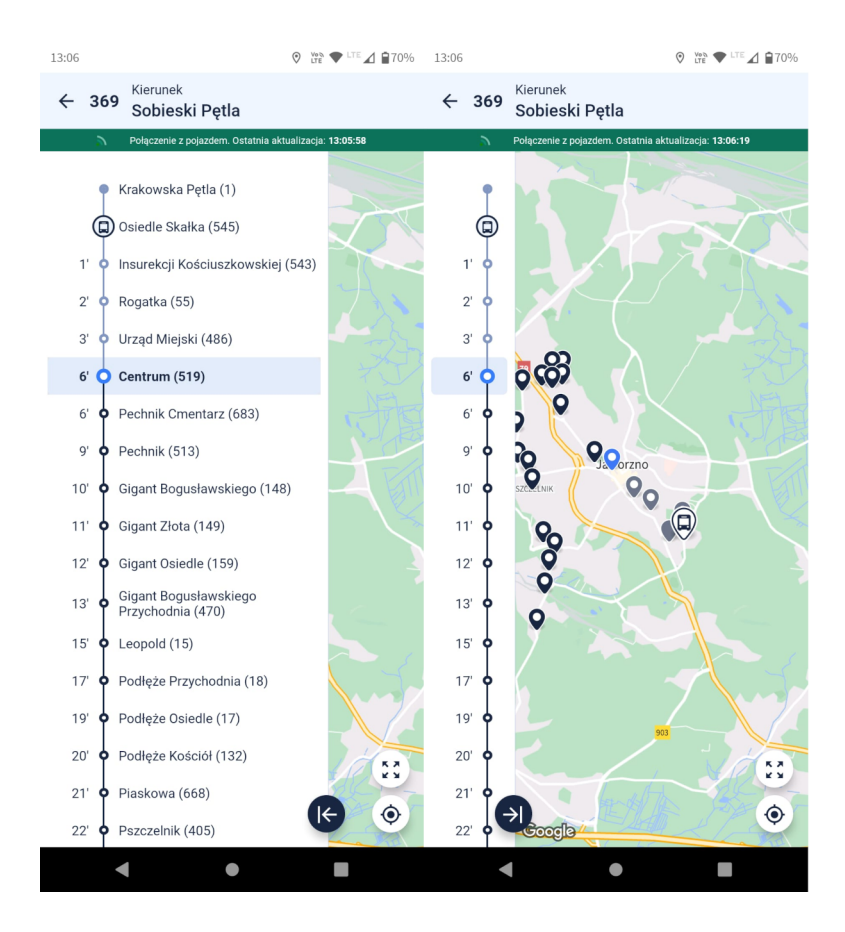

W zakładce "ROZKŁADY" znajdujemy statyczne rozkłady jazdy na najbliższe 14 dni dla wszystkich linii obsługiwanych przez ten przystanek. Można zmienić dzień ikonami </> obok daty lub bezpośrednio wybierając dzień z kalendarza, który pokazuje się po kliknięciu w datę.

| 13:08                                           | ♥ Vot ▼ LTE ▲ 170%       |
|-------------------------------------------------|--------------------------|
| X Centrum                                       | 1                        |
|                                                 | 519                      |
| ODJAZDY                                         | ROZKŁADY                 |
| < 🔀 08 marca 202                                | 23 >                     |
| <b>303</b> → Osiedle Stałe Cment                | arz Pętla                |
| <b>304</b> → Dobra przez Pieczys                | ka                       |
| <b>⊒ 305</b> → Szczakowa Dworzec                | PKP                      |
| <b>⊒ 307</b> → Szczakowa Dworzec                | PKP                      |
| <b>⊒ 314</b> → Podłęże Osiedle                  |                          |
| <b>⊒ 319</b> → Łubowiec Pętla                   |                          |
| $\square$ 321 $\rightarrow$ Elektrownia Parking |                          |
| 📮 344 → Elektrownia Zespół S                    | Szkół                    |
| <b>□ 350</b> → Osiedle Stałe                    |                          |
| 📮 369 → Sobieski Pętla                          |                          |
| 📮 370 → Wysoki Brzeg Pętla                      |                          |
| <b>⊒ 372</b> → Szczotki Pętla                   |                          |
| <b>⊒ 373</b> → Łubowiec Cmentarz                | Pętla                    |
| Zamów kartę<br>BP Komfort P                     | flotową 🔉 🏷 X<br>repaid! |
| < ●                                             |                          |

W przypadku gdy mamy kilka przystanków o tej samej nazwie możemy się szybko przełączać pomiędzy nimi klikając w ikonę słupka znajdującą się obok nazwy przystanku. Z wyświetlonej listy wybieramy przystanek z odjazdami w interesującym nas kierunku.

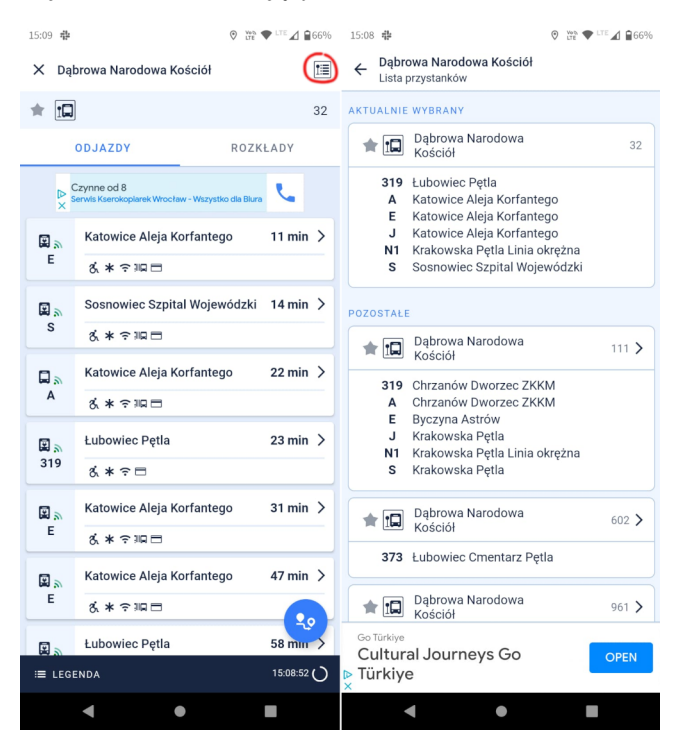

Jeśli często podróżujemy z jakiegoś przystanku możemy go dodać do ulubionych poprzez kliknięcie w gwiazdkę obok jego nazwy. Oznaczone w ten sposób przystanki prezentowane na samej górze listy.

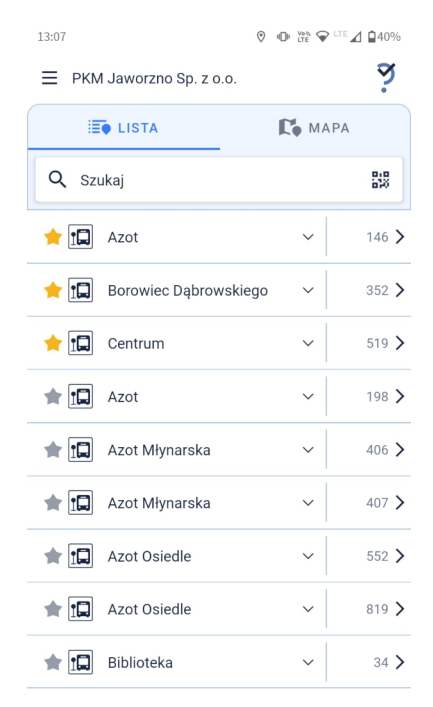

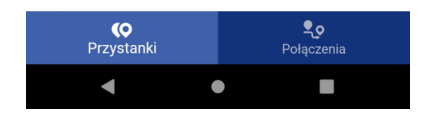

U przewoźników korzystających z usługi planowania podróży, u dołu ekranu, znajdziemy zakładkę "Połączenia".

Klikając w nią przechodzimy do widoku, w którym możemy zaplanować podróż pomiędzy dwoma przystankami wchodzącymi w skład sieci przewoźnika. Po wybraniu interesujących nas przystanków klikamy na ikonę ze strzałką i otrzymujemy warianty podróży przedstawione w Mapach Google.

Taką samą funkcję pełni okrągła ikona z symbolem podróży pojawiająca się w widoku z odjazdami z wybranego przystanku. Po kliknięciu w nią w punkcie A mamy od razu wpisany przystanek, z którego sprawdzaliśmy odjazdy.

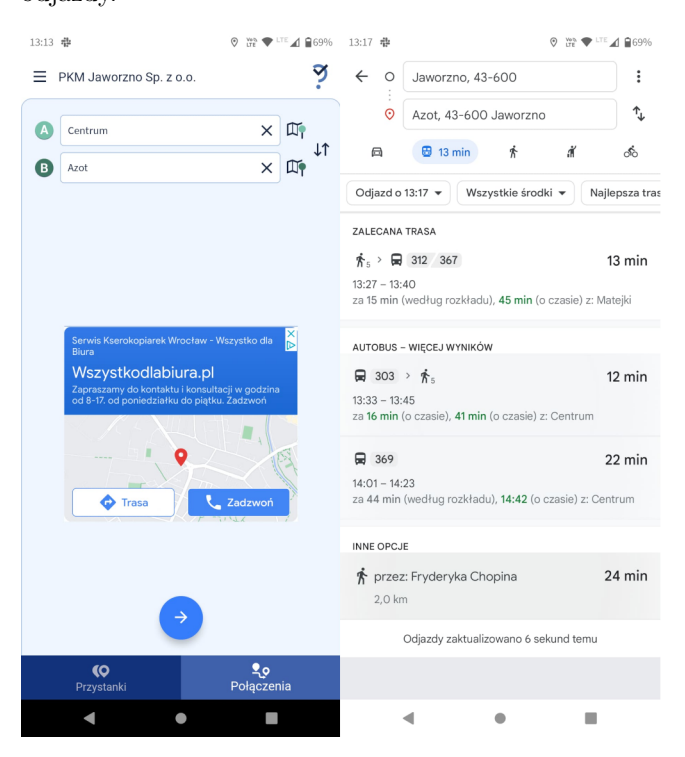